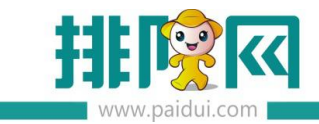

# 主题营销-限时抢购 V8.1 操作手册 \_20200603

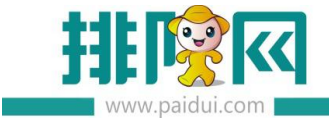

# 适用版本:聚食汇 V8.1 版本

## 应用场景:

限时抢购活动属于线上活动。适用于有粉丝会员基础,需要做限时抢购活动的商家。

主题营销-限时抢购活动需要下载排队网 APP,在手机 APP上设置活动。

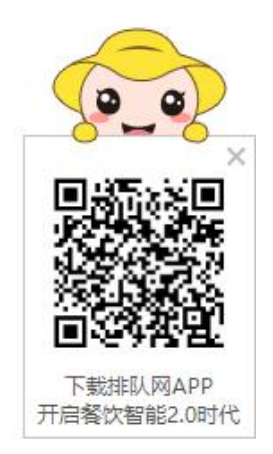

例如:店庆、国庆、五一等节日限时抢购票券到店消费。可以将活动的二维码写入到商家的

公众号软文中推送, 抢购噱头吸引公众号粉丝购买, 到店消费。

粉丝若转发至自己朋友圈,也可以适当为公众号吸粉。

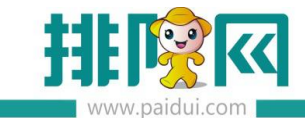

# 一、使用前指引

#### 1、使用前注意事项

1.1 主题营销-限时抢购属于收费活动,请联系您的代理商在伙伴平台开通营销包年服务。

1.2、每天可抢张数,最多抢购张数,最少购买数量,票券库存如何设置,有什么关联?

答:每天可抢张数:指每个参与者每天可抢几张,设置3,每天只能抢3张,

最多抢购张数:指每个参与者在这个活动期内可抢购的票券数量,如设置3,就是能抢3张。 最少购买数量:指每个参与者至少需要购买的票券数量,**此数量需要与每天可抢张数相等。** 若每天可抢张数设置为3,最少购买数量也需要设置为3。

| 3:16     |            |       | <b>::!!</b> 4 | G 💋   |
|----------|------------|-------|---------------|-------|
| <        | 限时抢购订      | 设置    |               |       |
| 活动名称     |            | 限     | 时抢购活动         | -小雪   |
| 抢购日期     | 2020-05-11 | ▼ 至   | 2020-06       | -11 🔻 |
| 抢购规则     |            |       |               | ^     |
| 每天可抢张数   |            |       | 3             | +     |
| 最多抢购张数   |            | -     | 6             | +     |
| 适用顾客群体   |            |       | 全部顾客)         | 适用 >  |
| 抢购商品     |            |       |               | ^     |
| 会员商城显示   |            |       |               | 0     |
| 抢购时段1    |            | ł     | 仓购时段2         |       |
| 抢购时段     |            | 00:00 | * 至 12:       | 59 🔻  |
| 满0减50代金券 |            |       |               | •     |
|          | ① 添加商      | 商品    |               |       |
| 汗中一种印    |            |       |               |       |
|          |            |       |               |       |

| <       | 商品设置              |       |      |     |
|---------|-------------------|-------|------|-----|
| 商品属性    | ŧ                 | 商品    | 1图片  |     |
| 票券类型    |                   |       | 代金   | 劵   |
| 票券标题    |                   | 满0)   | 咸50代 | 金券  |
| 票券面额    |                   | -     | 50   | +   |
| 满额可用    |                   | -     | 0    | +   |
| 抢购价格    |                   |       | 0    | +   |
| 最少购买数量  |                   | -     | 3    | +   |
| 票券库存    |                   | -     | 100  | +   |
| 有效期     | 🕑 相对              | 日期    | ○ 绝对 | 寸日其 |
| 领取后当天生效 | ,有效天数             | -     | 30   | +   |
| 适用市别    |                   |       | É    | 天〉  |
| 可与其他优惠同 | <b>享</b> (折扣/会员优惠 | /特价/票 | 券)   | C   |
| 适用门店    | ✓ 全部              | 门店    | 〇指知  | 包门店 |

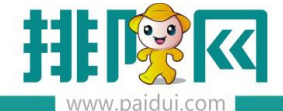

1.3、抢购到的票券只能在开通了主题营销-限时抢购的商家门店下使用,未开通的门店使用

会提示"票券号\*\*\*\*\*在\*\*门店不可使用"

1.4、若抢购时在支付界面未支付,会通过公众号消息推送给客人再次抢购的入口,并且该

票券库存将被锁定30分钟,30分钟后还未支付,库存将被释放。

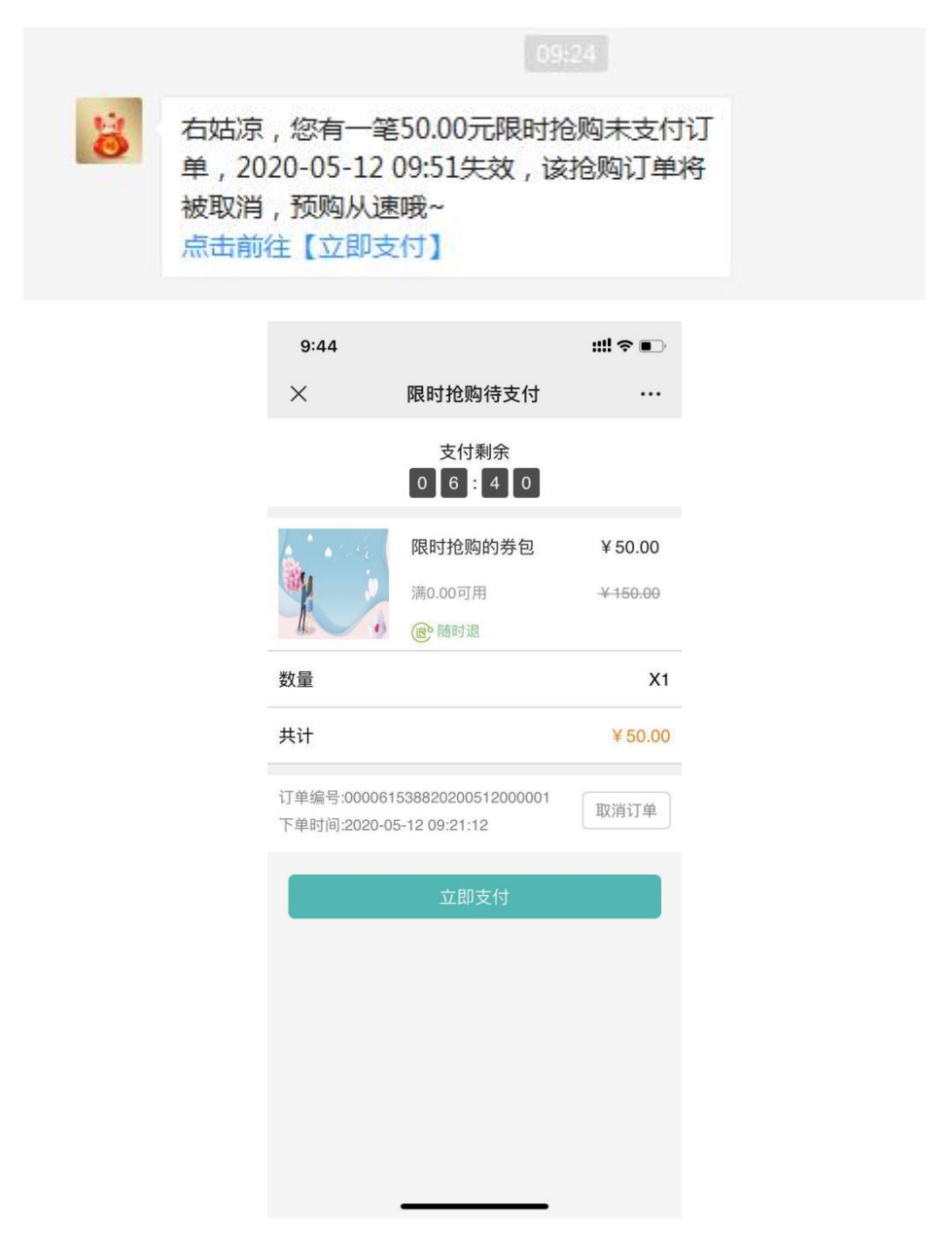

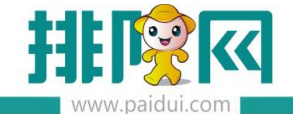

# 二、配置限时抢购

登陆排队网 APP, 输入手机号码、验证码。输入商家编码、账号密码。

#### 首次登陆建议使用管理员 0000 账号密码登陆。

| ull 中国移动 🗢                 | 13:15                             | @ 7 0 71% <b>E</b>                |
|----------------------------|-----------------------------------|-----------------------------------|
|                            | 登录                                |                                   |
| 手机号 请输入手机                  |                                   | 获取验证码                             |
| 验证码                        |                                   |                                   |
|                            |                                   |                                   |
|                            |                                   |                                   |
|                            |                                   |                                   |
|                            |                                   |                                   |
|                            |                                   |                                   |
|                            |                                   |                                   |
|                            |                                   |                                   |
|                            |                                   |                                   |
|                            |                                   |                                   |
|                            |                                   |                                   |
| 1                          | 2                                 | 3                                 |
| 1                          | 2<br>"BC                          | 3<br>DEF                          |
| 1<br>4<br>оні              | 2<br>Авс<br>5<br>ЈКL              | 3<br>Def<br>6<br>MNO              |
| 1<br>4<br>оні<br>7         | 2<br>                             | З<br>DEF<br>6<br>мпо<br>9         |
| 1<br>4<br>оні<br>7<br>рогя | 2<br>"авс<br>5<br>јкі<br>8<br>тич | З<br>Def<br>6<br>мno<br>9<br>wxyz |

| <                        |        | 绑定商家                             |                                  |   |
|--------------------------|--------|----------------------------------|----------------------------------|---|
| 商家编码                     | 请输入商家结 |                                  |                                  |   |
| 用户账号                     | 请输入用户则 |                                  |                                  |   |
| 用户密码                     | 请输入用户管 |                                  |                                  |   |
|                          |        |                                  |                                  |   |
|                          |        |                                  |                                  |   |
|                          |        |                                  |                                  |   |
|                          |        |                                  |                                  |   |
|                          |        |                                  |                                  |   |
|                          |        |                                  |                                  |   |
|                          |        |                                  |                                  |   |
|                          |        |                                  |                                  |   |
|                          |        |                                  |                                  |   |
|                          |        |                                  |                                  |   |
|                          |        |                                  |                                  |   |
|                          |        |                                  |                                  |   |
|                          |        |                                  |                                  |   |
|                          |        | 2                                |                                  |   |
| 1                        |        | 2                                | 3                                |   |
| 1                        |        | 2<br>^BC                         | 3<br>DEF                         |   |
| 1                        |        | 2<br>^BC<br>5                    | 3<br>DEF<br>6                    |   |
| 1<br>4<br>©н             |        | 2<br>Авс<br>5<br>јкі             | 3<br>DEF<br>6<br>MNC             |   |
| 1<br>4<br>сн             |        | 2<br>лвс<br>5<br>јкі             | 3<br>DEF<br>6<br>MMC             |   |
| 1<br>4<br>сн<br>7<br>ров | 1      | 2<br>двс<br>5<br>JKL<br>8        | 3<br>DEF<br>6<br>MNC<br>9<br>WXY | z |
| 1<br>он<br>7<br>рая      | 1      | 2<br>лвс<br>5<br>лкц<br>8<br>тиу | 3<br>DEF<br>6<br>MNC<br>9<br>WXY | z |

点击营销--主题--创建限时抢购活动

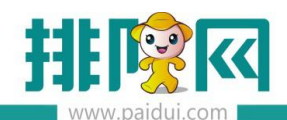

排队网产品安装配置文档

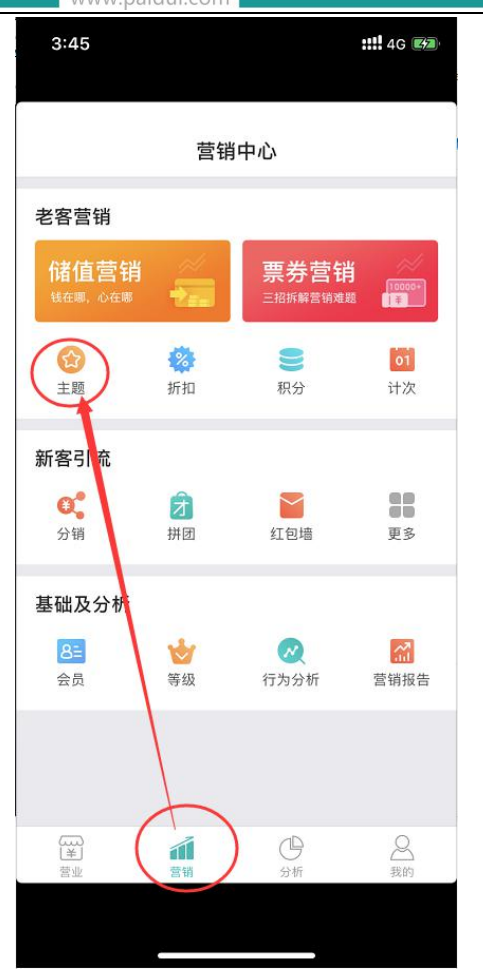

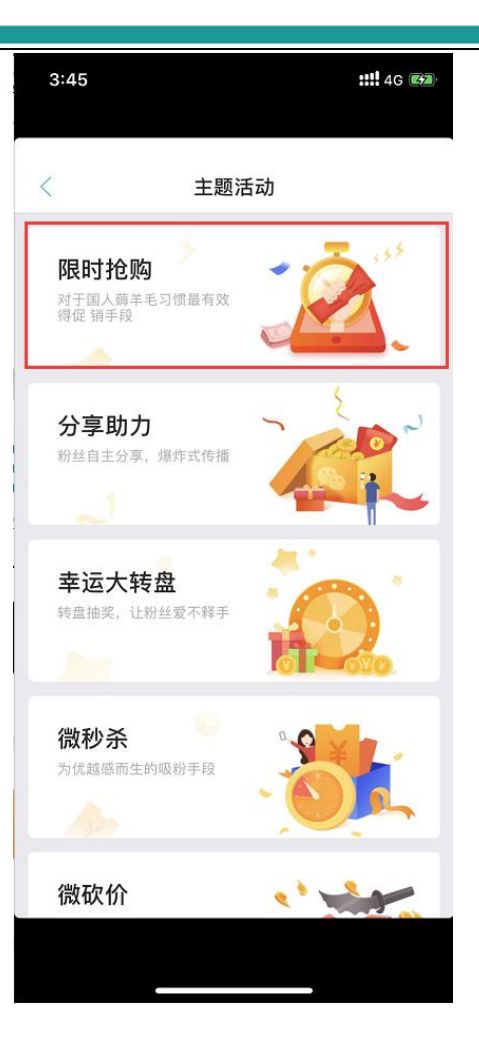

主题营销--限时抢购活动支持抢购券包,券包需要提前在聚食汇后台(sso.paidui.com)第

三方平台--券包管理内创建好对应的微信优惠券。

温馨提示:必须创建微信优惠券, 否则 APP 上无法调用到对应券包。

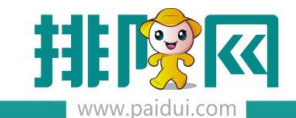

|            |     | 经营分析                             | <b>說信公众号</b><br>参数设置<br>是示语设置<br>营销页配置 | 自定义菜<br>模板消        | 单   B<br>息设置    | 图文消息<br>微信优惠      | 自动<br>(芬  | 回复         |        |      |   |
|------------|-----|----------------------------------|----------------------------------------|--------------------|-----------------|-------------------|-----------|------------|--------|------|---|
|            |     |                                  | <b>门店管理</b><br>商品菜单<br>賞餐厅商品设置         | 门店设置               |                 | 長人管理              |           |            |        |      |   |
|            |     | Ē.                               | <b>說会员/粉丝</b><br>卡类型设置                 |                    |                 |                   |           |            |        |      |   |
|            |     | 库存管理                             | <b>营销中心</b><br>营销中心                    | 营销管理               | 券包              | 回管理               |           |            |        |      |   |
|            |     | (1)<br>(1)<br>第三方平台              | <b>报表分析</b><br>票券汇总统计<br>票券档案<br>平价明细  | 会员<br>微信优惠<br>储值营销 | 分析<br>券记录<br>折扣 | 票券销售/(<br>活动分析    | 更用流水<br>f | 〈查询        |        |      |   |
| ^          | 首页  | 券包管理 ×                           |                                        | _                  |                 |                   |           |            |        |      |   |
|            | 券包名 | 请输入券包名称                          | 创建时间                                   | 2020.04.11<br>新建券包 | 平               | 2020-05-11        | _)        | · 推动 · 新建業 |        |      |   |
| Ē          | 行号  | 编号                               | 券包名称                                   | *编号:               | 0103            |                   |           | $\Box/$    |        |      |   |
| 基础资料       | 1   |                                  | 疫情抢购优惠现金券                              | *名称:               | 限时抢购的券包         |                   |           | 1          |        |      |   |
| Ш          | 2   | 65e224b14dbd42589194cedfa0f1f9c1 | 4周年特惠券包                                | *图片:               | 图片建议尺寸: 850%    | 象素*350像素,大小不能     | B过2M      |            |        |      |   |
| 营业管理       | 3   | 6cc7fb1c2c53460fb2981a75c7e08964 | 1000元大礼包                               |                    | 上传              |                   | /         |            |        |      |   |
| -          | 4   | aecd1b200948436b917e0edb1ef2cc2  | 5 我就是我                                 |                    |                 | 15 1              | /         |            |        |      |   |
| $\bigcirc$ | 5   |                                  | b 1122                                 |                    | My.             |                   |           |            |        |      |   |
| 经营分析       | 6   |                                  | 杉余                                     |                    | -AL             | -                 |           |            |        |      |   |
| Q≡         |     |                                  |                                        | 禀券类型:              | ()普通票类 ()       | 微信优惠券             |           |            |        |      |   |
|            |     |                                  |                                        | RBÉ                |                 |                   |           |            |        | 00   |   |
|            |     |                                  |                                        | 1015               | "↓<br>(入讨途条件)   |                   |           |            |        |      | ĺ |
| æ          |     |                                  |                                        | idae<br>بلغان      |                 | 券名称               | 券数量       | 票券面额       | 票券形式   | 操作   |   |
| 库存管理       |     |                                  |                                        |                    | L 200507106     | 6 满100减100<br>代金券 | 1         | 100.00     | 02-代金券 | 修改票券 |   |
| <b>A</b>   |     |                                  |                                        | :                  | 2 200507106     | 5 满50减50代金        | 1         | 50.00      | 02-代金券 | 修改票券 |   |
| 第三方平台      |     |                                  |                                        |                    |                 | 33                | 1 7/1     |            |        |      |   |
|            |     |                                  |                                        |                    |                 |                   |           |            |        |      | ļ |
| 8          |     |                                  |                                        |                    |                 |                   |           |            | 保存     | 关闭   |   |
| ~          |     |                                  |                                        |                    |                 |                   |           |            |        |      |   |

在手机 APP 界面上设置好抢购商品,抢购价格,可抢购的张数,抢购的时间段,抢购对象 等。

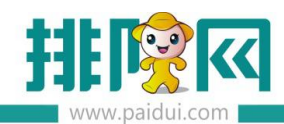

| 111 | 腓队 | 网产  | 品 | 安装 | 配 | 置 | 文; | 樘 |
|-----|----|-----|---|----|---|---|----|---|
| 3   | 非队 | 、网产 | 品 | 安装 | 配 | 置 | 文  | ł |

| <       | 限时抢购设置       | ti -   | 保存       |
|---------|--------------|--------|----------|
| 舌动名称    |              | 限时抢购   | 舌动-小雪    |
| 仓购日期    | 2020-05-10 🔻 | 至 2020 | -06-11 - |
| 仓购规则    |              |        | ^        |
| 每天可抢张数  | -            | 1      | +        |
| 最多抢购张数  | -            | 6      | +        |
| 适用顾客群体  |              | 全部回    | 「客适用〉    |
| 仓购商品    |              |        | ^        |
| 会员商城显示  |              |        |          |
| 抢购时段    | 1            | 抢购时间   | 设2       |
| 仓购时段    | 00:0         | • 至    | 23:59 -  |
| 眼时抢购的券包 |              |        | •        |
|         | ④ 添加商品       |        |          |

| <br>商品属性<br>商品属性<br>高品圏片<br><br><br< th=""><th></th></br<> |      |
|----------------------------------------------------------------------------------------------------|------|
| 商品属性     商品图片       票券类型     第       券包选择     一添加券包       参包名称     限时抢购的券       満100減100代金券×1       満50減50代金券×1                                                                                                    |      |
| 票券类型 务<br>参包选择 ○ 添加券包                                                                                                    |      |
| 券包选择 ○ 添加券包 ● 选择<br>券包名称 限时抢购的券<br>满100减100代金券×1<br>满50减50代金券×1                                                                                                    | 等包 > |
| 券包名称 限时抢购的券 满100减100代金券×1 满50减50代金券×1                                                                                                    | ¥券包  |
| 满100减100代金券×1<br>满50减50代金券×1                                                                                                    | 宇包 > |
| 满50/减50代金券×1                                                                                                    |      |
|                                                                                                    |      |
| 抢购价格 - 50                                                                                                    | +    |
| 最少购买数量 - 1                                                                                                    | +    |
| 票券库存 - 9999                                                                                                    | +    |

若仅抢购票券,则可以直接在手机 APP 上设置好对应的票券信息。

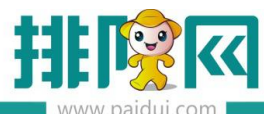

| く          | 限时抢购讨      |       |        |        |
|------------|------------|-------|--------|--------|
| 活动名称       |            | 2置    |        | 保存     |
|            |            | 限     | 付抢购活动  | 力-小雪   |
| 抢购日期 2     | 2020-05-10 | * 至   | 2020-0 | 6-11 - |
| 抢购规则       |            |       |        | ^      |
| 每天可抢张数     |            | -     | 1      | +      |
| 最多抢购张数     |            | -     | 6      | +      |
| 适用顾客群体     |            |       | 全部顾客   | 适用>    |
| 抢购商品       |            |       |        | ^      |
| 会员商城显示     |            |       |        |        |
| 抢购时段1      |            | 扌     | ò购时段2  | 2      |
| 抢购时段       | 0          | 00:00 | ▼ 至 2  | 3:59 👻 |
| 满100减50代金券 | \$         |       |        | •      |
|            | ④ 添加商      | j品↓   |        |        |
| 洋山一仙田      |            |       |        |        |

| < 商品设置<br>商品属性<br>票券类型<br>票券标题 | 商品<br>满 100 ) | 品图片<br>代金 | 保存           |
|--------------------------------|---------------|-----------|--------------|
| 商品属性<br>票券类型<br>票券标题           | 商品<br>满100〉   | 品图片<br>代金 | 诗〉           |
| 票券类型                           | 满100)         | 代金        | 券>           |
| 票券标题                           | 满100〉         |           |              |
|                                |               | 咸50代      | 金券           |
| 票券面额                           | -             | 50        | +            |
| 满额可用                           | -             | 100       | +            |
| 抢购价格                           | -             | 50        | +            |
| 最少购买数量                         | -             | 1         | +            |
| 票券库存                           | - 10          | 00000     | +            |
| 有效期 🛛 🔗 相对                     | 日期            | ○ 绝对      | 日期           |
| 领取后当天生效,有效天数                   | -             | 30        | +            |
| 适用市别                           |               | 全         | 天 >          |
| 可与其他优惠同享(折扣/会员优惠               | /特价/票         | 券) (      | $\mathbb{D}$ |
| 适用门店 🛛 🕹 全部 🕅                  | 门店            | ○ 指定      | 门店           |
|                                |               |           |              |

# 三、使用限时抢购

设置好抢购活动后,可以直接从手机 APP 上保存下来活动二维码。可以将这个活动二维码 插入到商家的宣传软文内,也可以做成展架放在店内宣传。

会员卡界面--会员商城可以进入抢购活动界面。

同时可以在聚食汇后台(sso.paidui.com)第三方平台--自定义菜单中放入这个活动,点击 菜单即可进入活动界面。

# 排队网产品安装配置文档

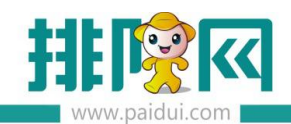

| www.paidui.d                         | com        |        |                              |                  |        |                 |         |
|--------------------------------------|------------|--------|------------------------------|------------------|--------|-----------------|---------|
| 4:04                                 | ### 4G ### | 4:13   |                              | ::!! ? <b>63</b> | 4:13   |                 | iii ≎ ன |
| 〈 活动列表                               |            | <      | 限时抢购设置                       |                  | <      | 活动二维码           |         |
| 影时抢购活动小雪(进行中)                        |            | 松阳东口   | Provide a service and second |                  |        |                 |         |
| 020.05.10~2020.06.11                 |            | 把购商商   |                              | ^                |        |                 |         |
| 服务公司周年庆 (进行中)                        |            | 会员商城显示 | 升启则会在会员商城                    | 显示               |        |                 |         |
| :020.05.06~2020.06.07                |            | 抢购时    | 段1 抢购                        | 时段2              |        |                 |         |
| l (进行中)<br>2020.05.01~2020.06.01     |            | 抢购时段   | 00:00 -                      | ≌ 23:59 ▼        |        | 11112 2 5 5 E F |         |
|                                      |            | 限时抢购的券 | 包                            | •                |        | 保存图片            |         |
| 020.04.30~2020.05.30                 |            |        | ④ 添加商品                       |                  |        |                 |         |
| 如果我是李白 (已暂停)                         | $\bigcirc$ | 活动二维码  |                              | >                | 投放渠道二约 | 圭码              | ^       |
| .020.04.30~2020.03.30                |            |        |                              |                  |        | ④ 添加渠道          |         |
| 04-30 (已结束)<br>2020.04.30~2020.05.03 |            | 绑定公众号  | ○ 排队网                        | 🥹 自有的            |        |                 |         |
| 副试例计时04-29 已经到                       |            |        |                              |                  |        |                 |         |
| 2020.04.29~2020.05.05                |            |        | 6.                           |                  |        |                 |         |
| 五一大酬宾 进行中                            |            |        |                              |                  |        |                 |         |
| 2020.04.27~2020.05.28                |            |        | 已绑定公众号:转角以后                  |                  |        |                 |         |
| 创建活动                                 |            |        |                              |                  |        |                 |         |
|                                      |            |        |                              |                  |        |                 |         |
|                                      |            |        |                              |                  |        |                 |         |

#### 温馨提示:创建好菜单后记得发布菜单才会生效哦!

| 经营分析       | <b>微信公众号</b><br>参数设置 <u>目定义菜单</u> 图文消息 自动回复<br>提示语设置 模板消息设置 微信优惠券<br>营销页配置 |
|------------|----------------------------------------------------------------------------|
| 81<br>会员管理 | <b>门店管理</b><br>商品菜单   门店设置   负责人管理  <br>微餐厅商品设置   退款审核                     |
| 京語         | 微会员/粉丝       卡类型设置       营销中心       营销中心                                   |
|            | <b>报表分析</b><br>票券汇总统计 会员分析 票券销售/使用流水查询<br>票券档案 微信优惠券记录 活动分析<br>评价明细 储值营销折扣 |

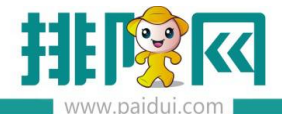

排队网产品安装配置文档

|           | 首页 自定义禁单                                                                                                    |                                       |                                                   |                                          |      |            |                                                                                                    |    |         |                  |                      |                        |
|-----------|----------------------------------------------------------------------------------------------------|---------------------------------------|---------------------------------------------------|------------------------------------------|------|------------|----------------------------------------------------------------------------------------------------|----|---------|------------------|----------------------|------------------------|
| ^         | ◎ 没布 🕑 —録设置 🕻                                                                                                    | ≩ 新建                                  | C #82 🛞                                           | 2 20 20 20 20 20 20 20 20 20 20 20 20 20 | 0    | 19.18      |                                                                                                    |    |         |                  |                      |                        |
| Ē         | 注意:1、一级原单最多只能开启3个,系<br>2、一级原单态加工级荣单后,一<br>3、二级子菜单最多开启5个,常着<br>4、停改后,需要重新关注,或者                                                                                                    | 8.单名称名字<br>级乘单中的现<br>8名称名字不<br>最迟履天才会 | 不多于4个汉字或8个<br>随能会失效。<br>多于8个汉字成16个号<br>计量别称改后的荣单数 | 字母。<br>9日。<br>1年。                        |      |            |                                                                                                    | 法评 | [253)91 | at ]             |                      | ×                      |
| 1742(2584 | ▼ 😁 白庄义菜单                                                                                                    | 行号                                    | 栽单名称                                              | 发送消息                                     |      | 新建【自定义》    | <b>莱华</b> ]                                                                                                    |    | 明実会     | <b>*</b> *       |                      |                        |
|           | 🔻 😁 聚食汇                                                                                                    | 1                                     | 聚食汇                                               |                                          |      |            |                                                                                                    |    |         |                  |                      |                        |
| Lui       | 门店导航                                                                                                    | 2                                     | 初南城                                               |                                          | http | 基本信息       |                                                                                                    |    | 行号      | 活动名称             | 活动时间                 | 活动状态                   |
| ~         | 2 黄梓号                                                                                                    | 3                                     | 会员中包                                              |                                          |      |            |                                                                                                    |    | 1       | 拼面活动             | 2019/4/17-9999/12/31 | 进行中                    |
| 常业管理      | ● 微外索                                                                                                    |                                       |                                                   |                                          |      | 上级繁单。      | 无 -                                                                                                    |    | 2       | 88版100元微信代金券免募领取 | 2020/4/28-2020/12/31 | 进行中                    |
|           | 1 微於打                                                                                                    |                                       |                                                   |                                          |      | 20 C C     | (BattoR:                                                                                                    |    | 3       | 限时抢购活动-小雪        | 2020/5/10-2020/6/11  | 进行中                    |
| 4         | 12 12 小平                                                                                                    |                                       |                                                   |                                          |      |            | PROJECTION OF THE PROJECTION OF THE PROJECTION O |    | 4       | 服务公司周年庆          | 2020/5/6-2020/6/7    | 进行中                    |
| U.        |                                                                                                    |                                       |                                                   |                                          |      | 批序:        | 0                                                                                                    |    | 5       | 1                | 2020/5/1-2020/6/1    | 进行中                    |
| 6389.016  |                                                                                                    |                                       |                                                   |                                          |      | 明应助作。      | 曹朝活动 * 登询活动                                                                                                    |    | 6       | 我哄你你明明           | 2020/4/30-2020/5/30  | 进行中                    |
|           | IN MENTICA                                                                                                    |                                       |                                                   |                                          |      | Sector Dr. | THE REAL PROPERTY IN LAST                                                                                                    | 8  | 7       | 五一大朝興            | 2020/4/27-2020/5/28  | 进行中                    |
|           | 1 次件十倍                                                                                                    |                                       |                                                   |                                          |      | 活动所有       | 限时他喝酒切小雪                                                                                                    |    | 8       | 123123           | 2020/4/28-2020/5/28  | 进行中                    |
| A≣        | The fill of the fill of the fi |                                       |                                                   |                                          |      | 页面地址       | https://rom.paidui.com/wxr/entry/FlashSale?mc                                                                                                    |    | 9       | 小雪的分享助力活动        | 2020/4/26-2020/5/27  | 进行中                    |
| 0-        |                                                                                                    |                                       |                                                   |                                          |      |            |                                                                                                    |    | 10      | 1                | 2020/4/11-2020/5/11  | 进行中                    |
| 会员管理      |                                                                                                    |                                       |                                                   |                                          |      |            |                                                                                                    |    |         |                  |                      |                        |
|           | <ul> <li>(1) (1) (1) (1) (1) (1) (1) (1) (1) (1)</li></ul>                                                                                                    |                                       |                                                   |                                          |      |            | + ## 🗐 ## 🗒 ##                                                                                                    | K  |         | z i coiz > N C   |                      | 1 - 10条 , 共 10 条<br>晚班 |

# 四、参与限时抢购活动

入口一:会员卡界面会员商城。

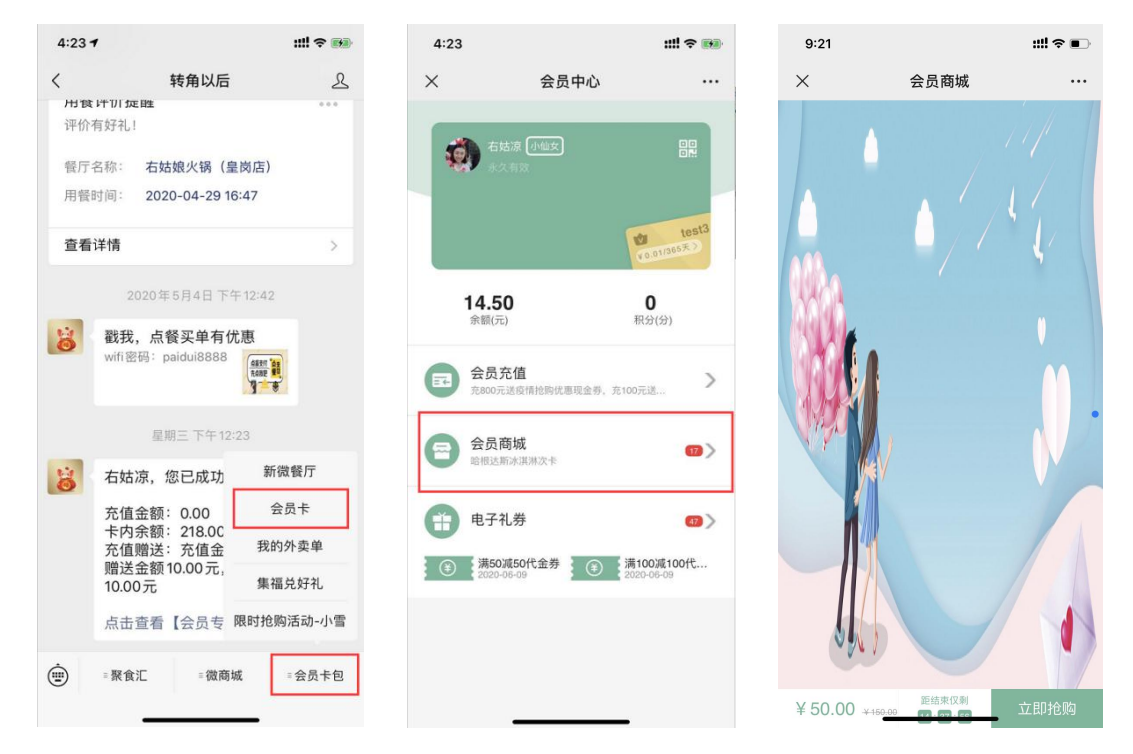

入口二:自定义菜单--限时抢购活动

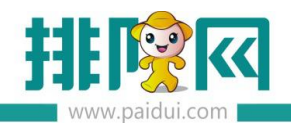

排队网产品安装配置文档

| 4:23 -    | 1                 |               | :        | !! ? <b>B</b> |
|-----------|-------------------|---------------|----------|---------------|
| <         | \$                | 专角以后          |          | 2             |
| <b>用食</b> | (FT) / 定胜<br>有好礼! |               |          | ***           |
| 發厅:       | 名称: 右姑            | 良火锅 (阜        | 当店)      |               |
| 用餐        | 时间: 2020          | -04-29 16:    | 47       |               |
|           |                   |               |          |               |
| 查看        | 详情                |               |          | >             |
|           | 2020年5            | 6月4日下午        | 12:42    |               |
| 14        | 戳我, 点餐            | 买单有优          | я.       |               |
|           | wifi密码: pa        | idui8888      | 4821 '43 |               |
|           |                   |               | 1 .      |               |
|           | 星期                | 三下午12:2       | 3        |               |
| 8         | 右姑凉,您             | 已成功           | 新微餐      | 厅             |
|           | 充值金额:             | 0.00          | 会员一      | ŧ             |
|           | 卡内余额:<br>充值赠送:    | 218.00<br>充值金 | 我的外非     | 卖单            |
|           | 赠送金额10<br>10.00元  | 0.00元,        | 集福兑纳     | 好礼            |
|           | 点击查看              | 会员专网          | 眼时抢购活    | 动-小雪          |
| ŵ         | ■聚食汇              | ◎微商城          | = 4      | 会员卡包          |
| 0         |                   |               |          |               |

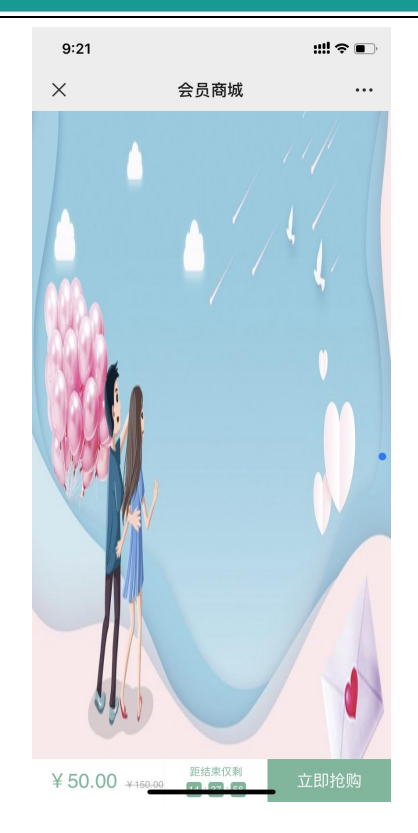

#### 入口三:活动二维码(可插入商家软文中)

| 4:13 |        | ::!! ? 🚳 |
|------|--------|----------|
| <    | 活动二维码  |          |
|      |        |          |
|      | 保存图片   |          |
| 投放渠道 | 二维码    | ^        |
|      | ④ 添加渠道 |          |
|      |        |          |
|      |        |          |
|      |        |          |

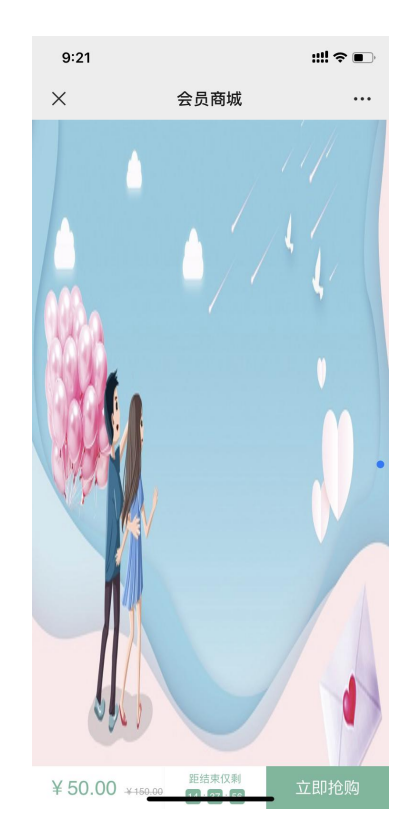

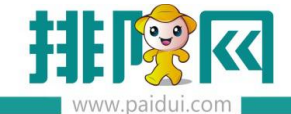

点击立即抢购后,即可进入活动界面购买领取票券。购买成功后,在我的优惠中可以看到已

#### 经购买成功的票券信息。

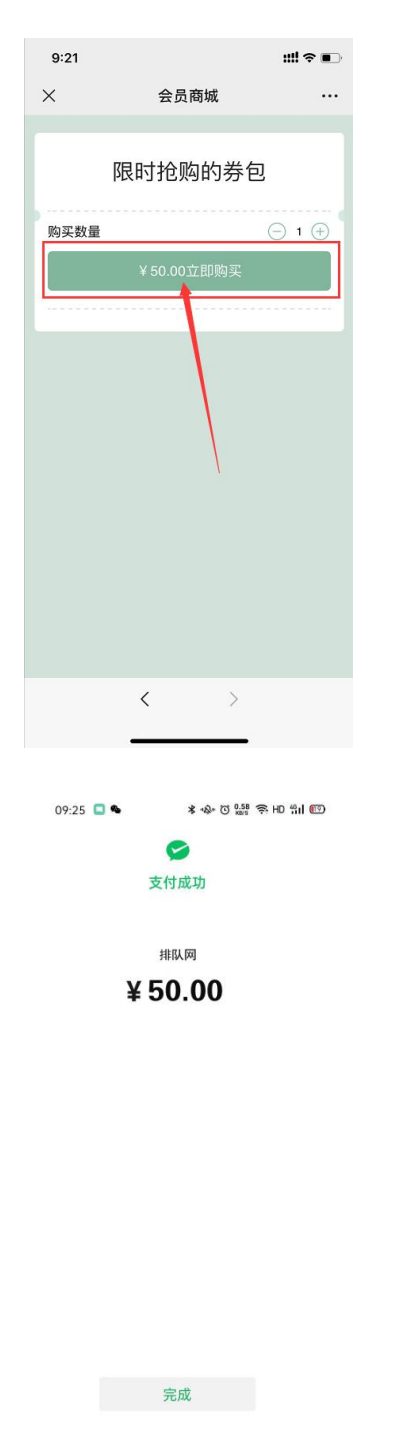

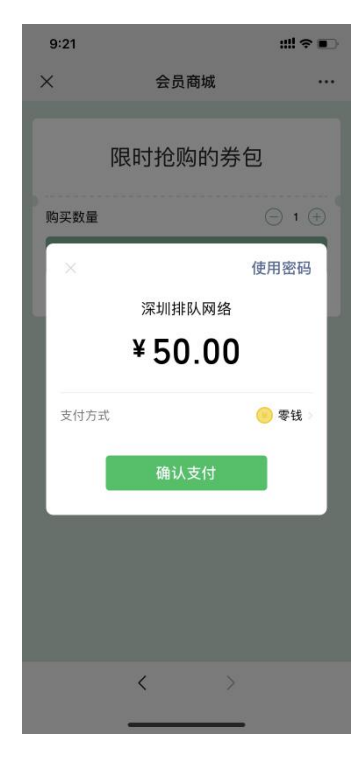

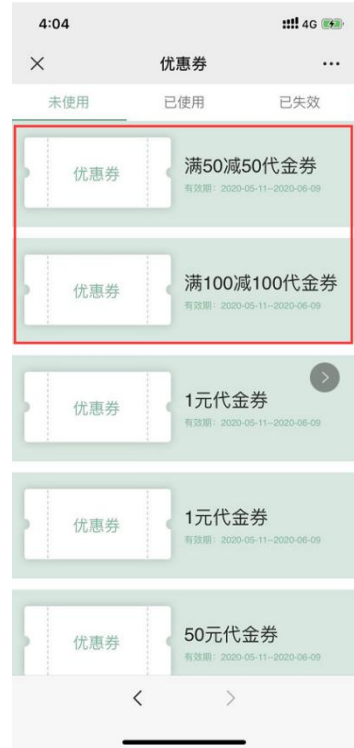

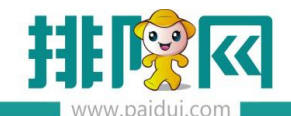

# 五、核销票券

目前聚食汇票券支持以下核销方式:

1.客人扫桌台码付款时选择优惠券使用核销

- 2.客人扫预结单码时选择优惠券使用核销
- 3.前台【票券】付款方式内输入客人券号核销
- 4.前台【票券】付款方式内扫码枪扫描客人券码核销

5.前台【会员消费】【会员卡】内输入会员卡号,界面上可点击【使用票券】进入票券核销

6.客人手上 10 张以内票券系统可自动核销(第三方平台-参数设置-系统自动推荐票券应用)

#### 5.1 客人扫桌台码付款时选择优惠券使用核销

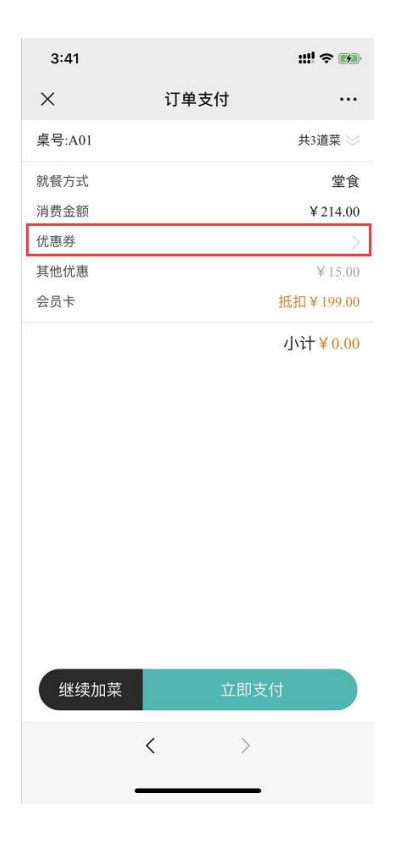

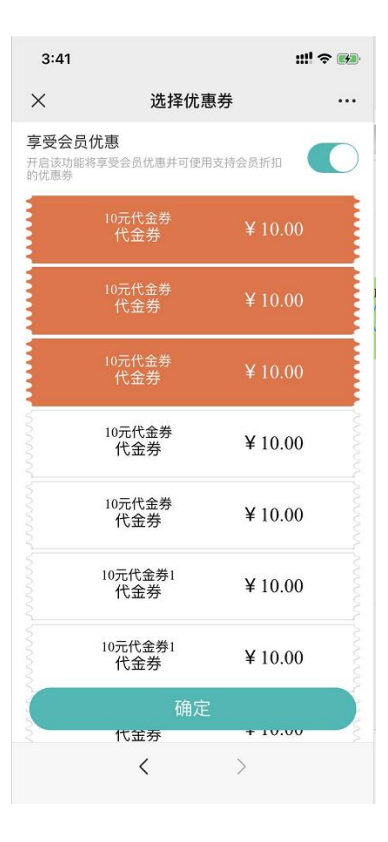

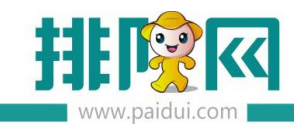

| 3:41               | ::!! ≎ <b>₪</b>                     |
|--------------------|-------------------------------------|
| ×                  | 订单支付 …                              |
| 桌号:A01             | 共3道菜 📎                              |
| 就餐方式               | 堂食                                  |
| 消费金额               | ¥ 214.00                            |
| 优惠券<br>其他优惠<br>会员卡 | ¥ 30.00 ><br>¥ 15.00<br>抵扣 ¥ 169.00 |
| liki/#±+=##        | 小计¥0.00                             |
| 继续加菜               | 立即支付                                |
| <                  | >                                   |

## 5.2 客人扫预结单码时选择优惠券使用核销

# 右姑娘火锅(皇岗店)

| 预                                                          | 顺结单   |    |       |
|------------------------------------------------------------|-------|----|-------|
| 台位: S001<br>开台: 04-29 15:48                                | 人数:10 |    |       |
| 商品名称                                                       |       | 数量 | 金额    |
| 凉瓜黄豆汤底                                                     |       | 1份 | 99.00 |
| <sub>服务费: 1.00</sub><br><sup>订单金额: 100.00</sup><br>应付金额:10 | 0.00  |    |       |

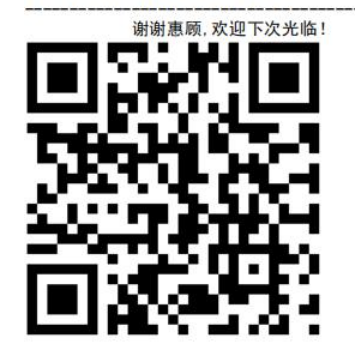

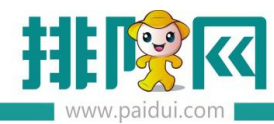

会员卡

| 3:41   |      | ::!! \$ <b>64</b> |
|--------|------|-------------------|
| ×      | 订单支付 |                   |
| 毫号:A01 |      | 共3道菜 ≫            |
| (餐方式   |      | 堂食                |
| 肖费金额   |      | ¥ 214.00          |
| 記券     |      | )                 |
| 其他优惠   |      | ¥ 15.00           |

抵扣¥199.00 小计 ¥ 0.00

| 继续加菜 |   | 立即支付 |  |
|------|---|------|--|
|      | < | >    |  |
|      |   |      |  |

| 3:41   |      | " 응 🛤     |
|--------|------|-----------|
| ×      | 订单支付 | •••       |
| 桌号:A01 |      | 共3道菜 🕪    |
| 就餐方式   |      | 堂食        |
| 消费金额   |      | ¥ 214.00  |
| 优惠券    |      | ¥ 30.00 > |
| 其他优惠   |      | ¥15.00    |
| 会员卡    |      | 抵扣¥169.00 |
|        |      | 小计¥0.00   |
| 继续加菜   | 立即   | 支付        |
|        | < >  |           |

| 排队网产品安装配直义情 |
|-------------|
|-------------|

| 3:41                         |                            | :       | !  ? 🝘   |
|------------------------------|----------------------------|---------|----------|
| ×                            | 选择优系                       | 惠券      |          |
| <b>享受会员</b><br>开启该功能<br>的优惠券 | . <b>优惠</b><br>將享受会员优惠并可使F | 目支持会员折扣 |          |
|                              | 10元代金券<br>代金券              | ¥ 10.00 |          |
|                              | 10元代金券<br>代金券              | ¥ 10.00 |          |
|                              | 10元代金券<br>代金券              | ¥ 10.00 |          |
|                              | 10元代金券<br>代金券              | ¥ 10.00 |          |
|                              | 10元代金券<br>代金券              | ¥ 10.00 |          |
|                              | 10元代金券1<br>代金券             | ¥ 10.00 |          |
|                              | 10元代金券1<br>代金券             | ¥ 10.00 |          |
|                              | 确定                         | 1       |          |
|                              | <b>人</b> 並芬<br>く           | >       |          |
| 3:42                         |                            |         | ::!! ? 6 |
| <                            | 转角                         | 以后      | R        |
| 8                            | 欢迎光临索菲<br>99 庄)            | 克牛排(IT加 |          |

| <                 | 1                                                                                                    | 转角以后                                                                 |                   | ደ     |
|-------------------|----------------------------------------------------------------------------------------------------|----------------------------------------------------------------------|-------------------|-------|
|                   | <b>欢迎光临雾<br/>盟店)</b><br>点餐支付请,<br>密码: paidu                                                                         | <b>秦菲克牛排</b><br>点我! wifi<br>ii8888                                   | (IT加<br><i>S</i>  |       |
| 8                 | <b>索菲克牛劫</b><br>戳我,微信,<br>单有优惠¥                                                                                     | <b>八西餐厅</b><br><sup>点餐支付买</sup>                                      | •••               |       |
| 新右卡感本卡本累支支<br>订时备 | 単提醒<br>京,<br>48620548:<br>七临客服中心<br>(考証: 290.00<br>只分: 275<br>只分: 1274<br>月知: 会员卡<br>30.00元<br>高号: 用餐<br>2024<br>感谢 | 7918953333<br>连锁 v8.1<br>)<br>支付:245.00<br>消费<br>0-04-29 15:<br>您的光临 | 9<br>元,票<br>42:13 | ····  |
| 查看记               | 洋情                                                                                                    |                                                                      |                   | >     |
| Ŵ                 | ■聚食汇                                                                                                    | ■微商城                                                                 |                   | ■会员卡包 |

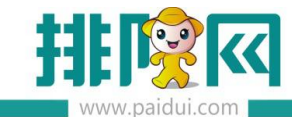

# 5.3 前台【票券】付款方式内输入客人券号核销

| 付款                                                                                                    |                                                                                                    |                                                                                                  |                                                                                                    |                                                                                                    |                                                 |                                                                                                    |                                                                                                    |                                                                                                    |                                                                                                    |                                                            |
|----------------------------------------------------------------------------------------------------|----------------------------------------------------------------------------------------------------|--------------------------------------------------------------------------------------------------|----------------------------------------------------------------------------------------------------|----------------------------------------------------------------------------------------------------|-------------------------------------------------|----------------------------------------------------------------------------------------------------|----------------------------------------------------------------------------------------------------|----------------------------------------------------------------------------------------------------|----------------------------------------------------------------------------------------------------|------------------------------------------------------------|
| 餐 台市 別<br>台卡号                                                                                                    | 帥: SOO1<br>J: 默认<br>計:<br>商品名称                                                                                                    | チ<br>ノ<br>音                                                                                      | 开台时间:<br>人 数:<br>皆 注:                                                                                                    | 2020-04-29 15:58:24<br>10                                                                                                    | 4 开台人:<br>预结:<br>重 单位                           | 0000[系统管理员<br>- (0)<br>全额                                                                                                    | 应收金额:<br>已收金额:<br>待收金额:                                                                                                    | 44.00<br>0.00<br>44.00                                                                                                    | (-)折扣:<br>(-)赠送:<br>商品:<br>(+)服9<br>订单:                                                                                                    | 金额: 0.00<br>全额: 0.00<br>全额: 43.00<br>号费: 1.00<br>全额: 44.00 |
| 1                                                                                                    | 牛肉+牛                                                                                                    | 肉丸汤粉                                                                                             |                                                                                                    | 1.0                                                                                                    | 10 份                                            | 23.00                                                                                                    | 人民币                                                                                                    | 会员卡                                                                                                    | 微信支付                                                                                                    | 挂账                                                         |
| 2                                                                                                    | 牛肉汤公                                                                                                    | 仔面                                                                                               |                                                                                                    | 1.0                                                                                                    | 10 份                                            | 20.00                                                                                                    |                                                                                                    |                                                                                                    |                                                                                                    | Sector Sector P                                            |
|                                                                                                    |                                                                                                    |                                                                                                  |                                                                                                    |                                                                                                    |                                                 |                                                                                                    | 免単                                                                                                    | 银行卡                                                                                                    | 票券                                                                                                    | 兵区支付方式<br>(F2)                                             |
|                                                                                                    |                                                                                                    |                                                                                                  |                                                                                                    |                                                                                                    |                                                 |                                                                                                    | 人民币 :                                                                                                    | $\overline{}$                                                                                                    | <mark>44.00</mark> 找零:                                                                                                    | 0.00                                                       |
|                                                                                                    |                                                                                                    |                                                                                                  |                                                                                                    |                                                                                                    |                                                 |                                                                                                    | 7                                                                                                    | 8                                                                                                    | 9                                                                                                    | 退格                                                         |
|                                                                                                    |                                                                                                    |                                                                                                  |                                                                                                    |                                                                                                    |                                                 |                                                                                                    | 4                                                                                                    |                                                                                                    | 6                                                                                                    |                                                            |
|                                                                                                    |                                                                                                    |                                                                                                  |                                                                                                    |                                                                                                    |                                                 |                                                                                                    | 1                                                                                                    | 2                                                                                                    | 3                                                                                                    | 确认/结账<br>(Enter)                                           |
|                                                                                                    |                                                                                                    |                                                                                                  |                                                                                                    |                                                                                                    |                                                 |                                                                                                    | 0                                                                                                    | 948.1                                                                                                    | -                                                                                                    | (Enter)                                                    |
|                                                                                                    |                                                                                                    |                                                                                                  |                                                                                                    |                                                                                                    |                                                 |                                                                                                    | 预结(6)                                                                                                    | 会员消费(1)                                                                                                    | 折扣方案(3)                                                                                                    | 减免金额(-)                                                    |
| 订单                                                                                                    | 金额:44.00                                                                                                    | ة 0                                                                                              | 可用代金券                                                                                                    | 商品金額:43.00                                                                                                    | 商品                                              | 金额 43.00                                                                                                    | 加菜(99)                                                                                                    | 退货(25)                                                                                                    | 赠送/取消(26)                                                                                                    | 其它功能(F6)                                                   |
| 点                                                                                                    | 单详情(S)                                                                                                    | 上一页                                                                                              | 下                                                                                                    | ·д                                                                                                    |                                                 |                                                                                                    |                                                                                                    |                                                                                                    |                                                                                                    | 返回                                                         |
|                                                                                                    |                                                                                                    |                                                                                                  |                                                                                                    |                                                                                                    |                                                 |                                                                                                    |                                                                                                    |                                                                                                    |                                                                                                    |                                                            |
| 聚食                                                                                                    | [前台管理]                                                                                                    | 系统(正式版) 制                                                                                        | 反本号:8.1                                                                                                    |                                                                                                    |                                                 |                                                                                                    | 当前操(                                                                                                    | 作员: 0000[系统管                                                                                                    | 理员 🗢 202                                                                                                    | 0-04-29 15:58:34                                           |
| 聚會<br>付款                                                                                                    | C前台管理:                                                                                                    | 系统(正式版) 8                                                                                        | £本号:8.1                                                                                                    |                                                                                                    |                                                 |                                                                                                    | 当前操(                                                                                                    | F员: 0000(系统首<br>8                                                                                                    | 理员 🔶 202                                                                                                    | 0-04-29 15:58:34<br>- 0<br>:::!  ? (*                      |
| 付款<br>餐台:<br>5 别:                                                                                                    | E前台管理)<br>票券                                                                                                    | 系统(正式版) 尚                                                                                        | 反本号:8.1                                                                                                    |                                                                                                    |                                                 |                                                                                                    | 当前操<br>3:5<br>×                                                                                                    | 作員: 0000[系統首<br>8                                                                                                    | <sub>理员]</sub>                                                                                                    | 0-04-29 15:58:34<br>- □<br><b>::!!! 奈 ☞</b>                |
| 聚创<br>付款<br>系 台::<br>5 别:<br><del>5 别:</del><br><del>5 别:</del>                                                                                                    | 票券                                                                                                    | 条统 正式 新 K<br>请输入则                                                                                | 春中号:81<br>待收金额:<br>興券消费号:                                                                                                    | 24.00<br>378850656454                                                                                                    |                                                 | <br>—<br>—<br>研订                                                                                                    | 3:5<br>×                                                                                                    | 年局: 0000[系統管<br>8                                                                                                    | 理5) 📚 202<br>优惠券                                                                                                    | 0-04-29 15:58:34<br>- □<br>## <b>! ☆ ™</b>                 |
| 付款<br>餐 台:<br>5 别:<br>5 号:<br>1                                                                                                    | ○ 会员 石姑                                                                                                    | 系统(正式版) 計<br>请输入票<br>源 的票券                                                                       | 5本号:81<br>待收金额:<br>栗莽消费号:<br>藩410ळ                                                                                                    | 24.00<br>378850656454                                                                                                    |                                                 | ·····································                                                                                                    | 3:5<br>×                                                                                                    | 18: 0000(5:518<br>18<br>20                                                                                                    | <sup>理5]</sup>                                                                                                    | 0-04-29 1558:54<br>- 0<br><b>::!! ? (%</b>                 |
| (付款) (付款) (日本) (日本) ( | <ul> <li>二前台管理:</li> <li>二前台管理:</li> <li>二前台目:</li> <li>二前台目:</li> <li>二前台目:</li> <li>二前台目:</li> <li>二前台目:</li> <li>二前台目:</li> <li>二前台目:</li> <li>二前台目:</li> <li>二前台目:</li> <li>二前台目:</li> <li>二前台目:</li> <li>二前台目:</li> <li>二前台目:</li> <li>二前台目:</li> <li>二前台目:</li> <li>二前台目:</li> <li>二前台目:</li> <li>二前台目:</li> <li>二</li></ul>                                                                                                    | 系统(正式版) 前<br>请输入员<br>凉 的票券<br>[]<br>業券]]<br>業410減13000                                           | ● ● ● ● ● ● ● ● ● ● ● ● ● ● ● ● ● ● ●                                                                                                    | : 24.00<br>: 378850656454<br>券 10元代全券                                                                                                    | 10元                                             | · 确认<br>· · · · · · · · · · · · · · · · · · ·                                                                                                     | 当前課<br>3:55<br>×                                                                                                    | <ul> <li>1日、00001年年1日</li> <li>8</li> <li>20</li> <li>商家</li> <li>有效期:20</li> </ul>                                                                                                    | <ul> <li>(优惠券)</li> <li>(优惠券)</li> <li>(元现金券)</li> <li>(四祖本の前書)</li> <li>(2004-15至2020-0)</li> </ul>                                                                                                    | 0.04 29 1558 34<br>- 0<br><b>111 ? ®</b><br>               |
| 展創<br>付款<br>5 別:<br>3 卡号:<br>1 4<br>2 4                                                                                                    | <ul> <li>一 会员 右站</li> <li>【全部</li> <li>【130.00</li> </ul>                                                                                                    | 请输入员<br>演的票券<br>F票券】<br>NO.8394175:                                                              | ● 5 × 8.1 ● 6收金额: ● 示称消费号: ● 示称消费号: ● 示称称称称称称称称称称称称称称称称称称称称称称                                                                                                    | 24.00<br>378850656454<br>券<br>10元代金券<br>10元代金券<br>10.00<br>NO.693167                                                                                                    | 10 <del>77</del> 4                              | ● 确认<br>◆第1 10元<br>10.00 NO.2043                                                                                                    | 当前操<br>3:5<br>×<br>人<br>3:53(1471)                                                                                                    | 8<br>8<br>20<br>商家<br>有效明:20                                                                                                    | (优惠券)                                                                                                    | 0.04.29 1553.34<br>- 0<br><b>::!! ? ®</b><br>              |
| (付款) (付款) (日本) (日本) ( | 票券 会员 右姑 【全司 130.00                                                                                                    | 请给人馬<br>凉 的票券<br>原票券]<br>满410或130代<br>NO.8394175;<br>10元代金券1                                     | 侍收金额:<br>黄芩消费号:<br>第410減<br>130代金<br>11307<br>20050                                                                                                    | <ul> <li>24.00</li> <li>3788506556454</li> <li>券</li> <li>10元代金券</li> <li>10元代金券</li> <li>10元代金券</li> <li>10元代金券</li> <li>10元代金券</li> </ul>                                                                                                    | 10 <del>70</del>                                | ・<br>金道1 10元<br>10.00 NO.2043<br>10.00 NO.2043<br>10.00 NO.2043                                                                                                    | 当前算<br>3:5<br>×<br>八(金券1<br>券<br>3:337471                                                                                                    | 20<br>第<br>名<br>20<br>前家<br>有效期:20                                                                                                    | (优惠券)                                                                                                    | 0.04.29 15:58:34<br>- 0<br><br><br>05:14                   |
| (付款) (付款) (付款) (日本) (日本)   | <ul> <li>美券</li> <li>会员 右站</li> <li>【全部</li> <li>130.00</li> <li>10.00</li> <li>已没证票</li> </ul>                                                                                                    | 请输入员<br>读 的票券<br>陳 券】<br>NO.8394175<br>10元代金券1<br>NO.2214068:<br>券                               | (待收金額:<br>票券消费号:<br>第410減<br>130代金<br>11307 28252                                                                                                    | 24.00<br>378850656454<br>券 10元代金券<br>10.00 10元代金券<br>10.00 10元代金券<br>10.00 10元代金券1<br>10.00 10元代金券1                                                                                                    | 10 <del>7.</del> н<br>5265 <b>6</b> 3<br>433629 | ● 確认<br>10元<br>10.00<br>NO.2043<br>10.00<br>NO.2388                                                                                                    | 当前早<br>3:5<br>×<br>人<br>新代金勞1<br>券<br>33:57471<br>券1<br>38198354                                                                                                    | 20<br>高家<br>有效明:20<br>○<br>前家<br>有效明:20<br>○<br>○<br>○<br>○<br>○<br>○<br>○<br>○<br>○<br>○<br>○<br>○<br>○                                                                                                    | <ul> <li>(优惠券</li> <li>元现金券</li> <li>ロ損券码即可消费</li> <li>20-20-20</li> <li>20-20-20</li></ul> | 0.04.29 15:53:34<br>- □<br>##! � ••<br><br>95:14           |
| 付款<br>考 台:<br>5 別:<br>5 示号<br>1 2 1                                                                                                    | <ul> <li>素券</li> <li>会员 右広</li> <li>【全部</li> <li>130.00</li> <li>已公证票</li> <li>送済</li> </ul>                                                                                                    | 请输入!<br>请输入!<br>凉的票券<br>隱勞】<br>NO.8394175;<br>10元代金券1<br>NO.2214068;<br>券<br>行晉 收想               | 待收金额:<br>禁券消费号:<br>禁410戒<br>130代金<br>(130代金<br>(1307)<br>28252<br>(1307)                                                                                                    | 24.00<br>378850656454<br>务<br>10元代金券<br>10の代金券<br>10.00<br>NO.693167<br>10.00<br>NO.727710                                                                                                    | 10元4<br>526563<br>433629<br>松武人                 | <ul> <li>・ 確认</li> <li>・ の確认</li> <li>・ のでので、</li> <li>・ ののでので、</li> <li>・ ののでので、</li> <li>・ ののでので、</li> <li>・ ののでので、</li> <li>・ ののでので、</li> <li>・ ののでので、</li> <li>・ ののでので、</li> <li>・ ののので、</li> <li>・ ののので、</li> <li>・ のののので、</li> <li>・ ののののので、</li> <li>・ のののののののののののののののののののののののののののののののののののの</li></ul>                                                                                                    | 当前算<br>3:5<br>×<br>从<br>新<br>3537471<br>第1<br>38198354<br>素勞將                                                                                                    | 20<br>8<br>20<br>商家<br>有效期:20                                                                                                    | <ul> <li>(优惠券)</li> <li>(元現金券)</li> <li>(元現金券)</li> <li>(元現金の方)</li> <li>(元現金の方)</li> <li>(元四金の方)</li> <li>(元四金の方)</li>      &lt;</ul>            | 0.04.29 155334<br>- □<br>##! � @<br><br>95-14              |
| 付款<br>付款<br>を 台:<br>5 別:<br>1 ・<br>2 ・                                                                                                    | <ul> <li>素券</li> <li>会员 右姑</li> <li>(全部</li> <li>130.00</li> <li>10.00</li> <li>已公证票</li> <li>送深</li> <li>二</li> </ul>                                                                                                    | 请输入员<br>读的票券<br>[票券]<br>满410或130代<br>NO.8394175]<br>10元代金券1<br>NO.2214068;<br>券<br>行号 收募<br>1 2  | <ul> <li>待收金额:</li> <li>禁勞消费号:</li> <li>第為410減<br/>130代金</li> <li>130代金</li> <li>1303</li> <li>28252</li> <li>32452</li> <li>32455</li> <li>32455</li> <li>32455</li> <li>32455</li> </ul>                                                                                                    | 24.00<br>378850656454<br>参                                                                                                    | 10元<br>526565<br>433629<br>20武人<br>系统管理5        |                                                                                                    | 当前194<br>3:5<br>×<br>人<br>(代金券1<br>券<br>33537471<br>第<br>38198354<br>378850                                                                                                    | <ul> <li>8</li> <li>20</li> <li>商家</li> <li>有效期:20</li> </ul>                                                                                                    | (优惠券) ② 2027 (优惠券) 元现金券 日播券码即可消费 20-04-15至2020-0 378855065645 378855065645                                                                                                    | 0.04.29 1558.34<br>- □<br>:::! ♀ ☞<br><br>05-14            |
| 付款                                                                                                    | 業券 会员 右姑 【全部 【30.00 130.00 已始证票 ご                                                                                                    | 请输入基<br>源的票券<br>際券】<br>10元代金券1<br>10名2214068:<br>券<br>行号 收3<br>1 2                               | 侍牧金額<br>満井10戒<br>130代金<br>130代金<br>28252<br>28252<br>次主額<br>0.00                                                                                                    | 24.00<br>378850656454<br>券<br>10元代金券<br>10.00<br>NO.693167<br>10.00<br>NO.727710<br>NO.727710                                                                                                    | 10元4<br>526563<br>433629<br>收款人<br>系统管理/        | 金道1 10元<br>10.00 NO.2043<br>10.00 NO.2388<br>(2.003)10<br>NO.2388<br>(2.003)10<br>NO.2388<br>(2.003)10<br>NO.2388<br>(2.003)10<br>NO.2388<br>(2.003)10<br>(2.003)10 | 3:5<br>(人)<br>(大)<br>(大)<br>(大)<br>(大)<br>(大)<br>(大)<br>(大)<br>(大)<br>(大)<br>(大                                                                                                  | 20<br>第<br>20<br>高家<br>有效期:20                                                                                                    | <ul> <li>(优惠券</li> <li>(元现金券)</li> <li>四元現金券</li> <li>四元15至2020-0</li> <li>37885065645</li> </ul>                                                                                                    | 0.04.29 155834<br>- □<br><br><br><br><br><br><br>          |
| 付数                                                                                                    | <ul> <li>(全部)</li> <li>会员右姑</li> <li>(全部)</li> <li>(全部)</li> <li>(全部)</li> <li>(日本)</li> <li>(日本)</li>     &lt;</ul>                                                                                                    | 请徐入景<br>凉的票券<br>[陽券]<br>满410或130代<br>NO.8394175<br>10元代金券1<br>NO.2214068<br>券<br>行号 收募<br>1 2    | (待收金額)<br>得收金額の<br>調約消費号<br>130代金<br>130代金<br>130代金<br>130代金<br>130代金<br>130代金<br>28252                                                                                                    | 24.00<br>378850656454<br>分                                                                                                    | 10元<br>526565<br>433629<br>收款人<br>系统管理的         |                                                                                                    | 3:5<br>ス<br>ス<br>ス<br>ス<br>ス<br>ス<br>ス<br>ス<br>ス<br>ス<br>ス<br>ス<br>ス<br>ス<br>ス<br>ス<br>ス<br>ス<br>ス                                                                               | 8 20<br>商家 有效期:20 ●●●●●●●●●●●●●●●●●●●●●●●●●●●●●●●●●●                                                                                                    | <ul> <li>(优惠券</li> <li>元现金券</li> <li>日福券码即可消费</li> <li>20:04-15至2020-0</li> <li>37885065645</li> </ul>                                                                                                    | 0.04.29 1553.34<br>- □<br>:::!? ♀ ☞<br><br>05-14           |
| 付款                                                                                                    | <ul> <li>会员右端</li> <li>会员右端</li> <li>(全部</li> <li>130.00</li> <li>130.00</li> <li>130.00</li> <li>10.00</li> <li>10.00</li> <li< td=""><td>请给入5<br/>读 的票券<br/>際数 ]<br/>满110减130代<br/>NO.8394175;<br/>10元代金券1<br/>NO.2214068;<br/>券<br/>行号 收3<br/>1 2</td><td>侍牧全朝<br/>侍牧全朝<br/>満代10戒<br/>130代金<br/>130代金<br/>130代金<br/>28252<br/>28252<br/>28252</td><td>24.00<br/>378850656454<br/>券 10元代金券<br/>10.00 NO.693167<br/>10.00 10元代金券<br/>10.00 10元代金券<br/>NO.727710</td><td>10元<br/>526565<br/>433629<br/>夜家人<br/>系统管理/</td><td>本語1 10元<br/>10.00 NO.2043<br/>10.00 NO.2388<br/>NO.2388<br/>秋歌時間<br/>高 15:59:19</td><td>出前早<br/>3:5<br/>人<br/>人<br/>次代金券1<br/>券<br/>3537471<br/>第1<br/>88198354<br/>3778850</td><td><ul> <li>8</li> <li>20</li> <li>商家</li> <li>有效期:20</li> <li>●</li> <li>●</li> <li>●</li> <li>●</li> <li>●</li> <li>●</li> <li>●</li> <li>●</li> <li>●</li> </ul></td><td><ul> <li>(优惠券</li> <li>元现金券</li> <li>日福券級即可消费</li> <li>2004-15至2020-0</li> <li>378859055645</li> </ul></td><td>0.04 29 155034<br/>- □<br/>::!! \$ 04<br/></td></li<></ul> | 请给入5<br>读 的票券<br>際数 ]<br>满110减130代<br>NO.8394175;<br>10元代金券1<br>NO.2214068;<br>券<br>行号 收3<br>1 2 | 侍牧全朝<br>侍牧全朝<br>満代10戒<br>130代金<br>130代金<br>130代金<br>28252<br>28252<br>28252                                                                                                    | 24.00<br>378850656454<br>券 10元代金券<br>10.00 NO.693167<br>10.00 10元代金券<br>10.00 10元代金券<br>NO.727710                                                                                                    | 10元<br>526565<br>433629<br>夜家人<br>系统管理/         | 本語1 10元<br>10.00 NO.2043<br>10.00 NO.2388<br>NO.2388<br>秋歌時間<br>高 15:59:19                                                                                                    | 出前早<br>3:5<br>人<br>人<br>次代金券1<br>券<br>3537471<br>第1<br>88198354<br>3778850                                                                                                    | <ul> <li>8</li> <li>20</li> <li>商家</li> <li>有效期:20</li> <li>●</li> <li>●</li> <li>●</li> <li>●</li> <li>●</li> <li>●</li> <li>●</li> <li>●</li> <li>●</li> </ul>                                                                                                    | <ul> <li>(优惠券</li> <li>元现金券</li> <li>日福券級即可消费</li> <li>2004-15至2020-0</li> <li>378859055645</li> </ul>                                                                                                    | 0.04 29 155034<br>- □<br>::!! \$ 04<br>                    |
| <b>付款</b>                                                                                                    | <ul> <li>(会話)</li> <li>会员右弦</li> <li>(会話)</li> <li>(会話)</li> <li>((会話)</li> <li>((会話)</li> <li>(((会話))</li> <li>((((((((((((((((((((((((((((((((((((</li></ul>                                                                                                    | 请给入焉<br>凉的票券<br>[漂券]<br>満410或130代<br>NO.8394175<br>10元代金券1<br>NO.2214068;<br>券<br>行号 收算<br>1 2   | <ul> <li>(侍女全類 法</li> <li>(侍女全類 法</li> <li>(侍女全類 法</li> <li>(日本)</li> <li>(日本)</li> <li>(日本)</li> <li>(日本)</li> <li>(日本)</li> <li>(日本)</li> <li>(日本)</li> <li>(日本)</li> <li>(日本)</li> <li>(日本)</li> <li>(日本)</li> </ul>                                                                                                    | 24.00<br>378850656454<br>券 10元代金券<br>10.00 10元代金券<br>10.00 10元代金券<br>10.00 10元代金券<br>10.00 10元代金券<br>10.00 10元代金券<br>10.00 10元代金券<br>10.07 10<br>高厚 1条                                                                                                    | 10元<br>526565<br>433629<br>20数人<br>系统管理         |                                                                                                    | 当前日<br>3:5<br>×<br>人<br>が金券1<br>第3537471<br>第198354<br>第378850<br>(この)<br>(この)<br>(この)<br>(この)<br>(この)<br>(この)<br>(この)<br>(この)                                                   | <ul> <li>■</li> <li>■</li> <li>20</li> <li>■</li> <li>■<td><ul> <li>(优惠券</li> <li>元现金券</li> <li>日福券码即可消费</li> <li>20-04-15至2020-0</li> <li>37885065645</li> </ul></td><td>0. 04. 29 1553. 34<br/>- □<br/>:::!</td></li></ul> | <ul> <li>(优惠券</li> <li>元现金券</li> <li>日福券码即可消费</li> <li>20-04-15至2020-0</li> <li>37885065645</li> </ul>                                                                                                    | 0. 04. 29 1553. 34<br>- □<br>:::!                          |
| 付                                                                                                    | <ul> <li>会员 右姑</li> <li>会员 右姑</li> <li>(全部</li> <li>(全部</li> <li>(10.00)</li> <li>(10.00)</li> <li>(10.00</li></ul>                                                                                                    | 请输入局<br>源的票券<br>                                                                                 | (待牧全額<br>環務消費号<br>130代金<br>130代金<br>130代金<br>130代金<br>(130代<br>28252<br>28252<br>28252<br>28252<br>(1307)<br>28252<br>(1307)<br>28252<br>(1307)<br>(1307)<br>(1 | <ul> <li>24.00</li> <li>378850656454</li> <li>第78850656454</li> <li>第 10元代金券</li> <li>10元代金券</li> <li>10元代金券</li> <l< td=""><td>10元<br/>526565<br/>433629<br/>化数人<br/>系统管理/</td><td></td><td>出前録<br/>3:5<br/>×<br/>へ<br/>は代金券1<br/>第3337471<br/>第3198354<br/>第378850<br/>3778850<br/>()<br/>【<br/>日<br/>日<br/>日<br/>日<br/>日<br/>日<br/>日<br/>日<br/>日<br/>日<br/>日<br/>日<br/>日<br/>日<br/>日<br/>日<br/>日<br/>日</td><td><ul> <li>8</li> <li>20<br/>商家:<br/>有效期:20</li> <li>●●●●●●●●●●●●●●●●●●●●●●●●●●●●●●●●●●●●</li></ul></td><td><ul> <li>(优惠券</li> <li>元現金券</li> <li>四現金券</li> <li>四現金券</li> <li>四月第数</li> <li>2004-15至2020-0</li> <li>37885065645</li> <li>37885065645</li> <li>(小道本島高)</li> </ul></td><td>0. 04 29 15 53 34<br/><br/><br/><br/><br/><br/><br/></td></l<></ul> | 10元<br>526565<br>433629<br>化数人<br>系统管理/         |                                                                                                    | 出前録<br>3:5<br>×<br>へ<br>は代金券1<br>第3337471<br>第3198354<br>第378850<br>3778850<br>()<br>【<br>日<br>日<br>日<br>日<br>日<br>日<br>日<br>日<br>日<br>日<br>日<br>日<br>日<br>日<br>日<br>日<br>日<br>日 | <ul> <li>8</li> <li>20<br/>商家:<br/>有效期:20</li> <li>●●●●●●●●●●●●●●●●●●●●●●●●●●●●●●●●●●●●</li></ul>                                                                                                    | <ul> <li>(优惠券</li> <li>元現金券</li> <li>四現金券</li> <li>四現金券</li> <li>四月第数</li> <li>2004-15至2020-0</li> <li>37885065645</li> <li>37885065645</li> <li>(小道本島高)</li> </ul>                                                                                                    | 0. 04 29 15 53 34<br><br><br><br><br><br><br>              |

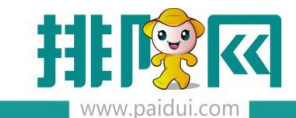

# 5.4 前台【票券】付款方式内扫码枪扫描客人券码核销

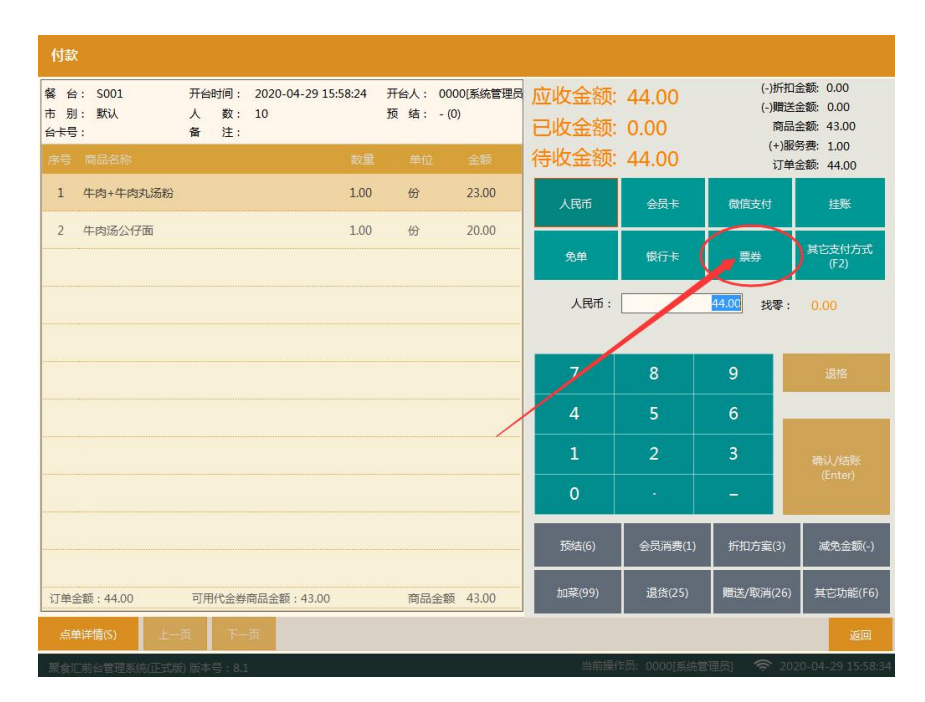

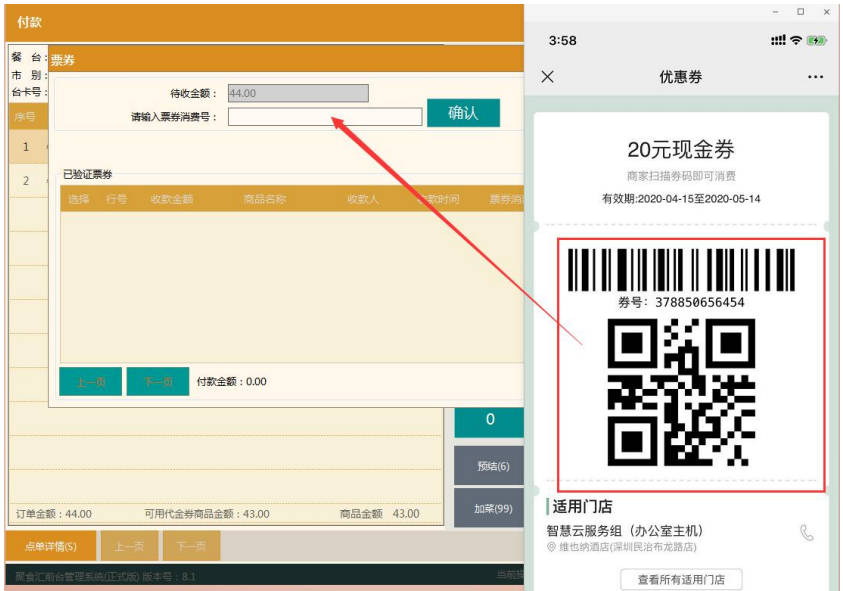

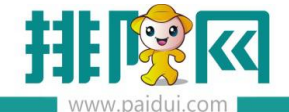

# 5.5 前台【会员消费】【会员卡】内输入会员卡号,界面上可点击【使用票券】

### 进入票券核销

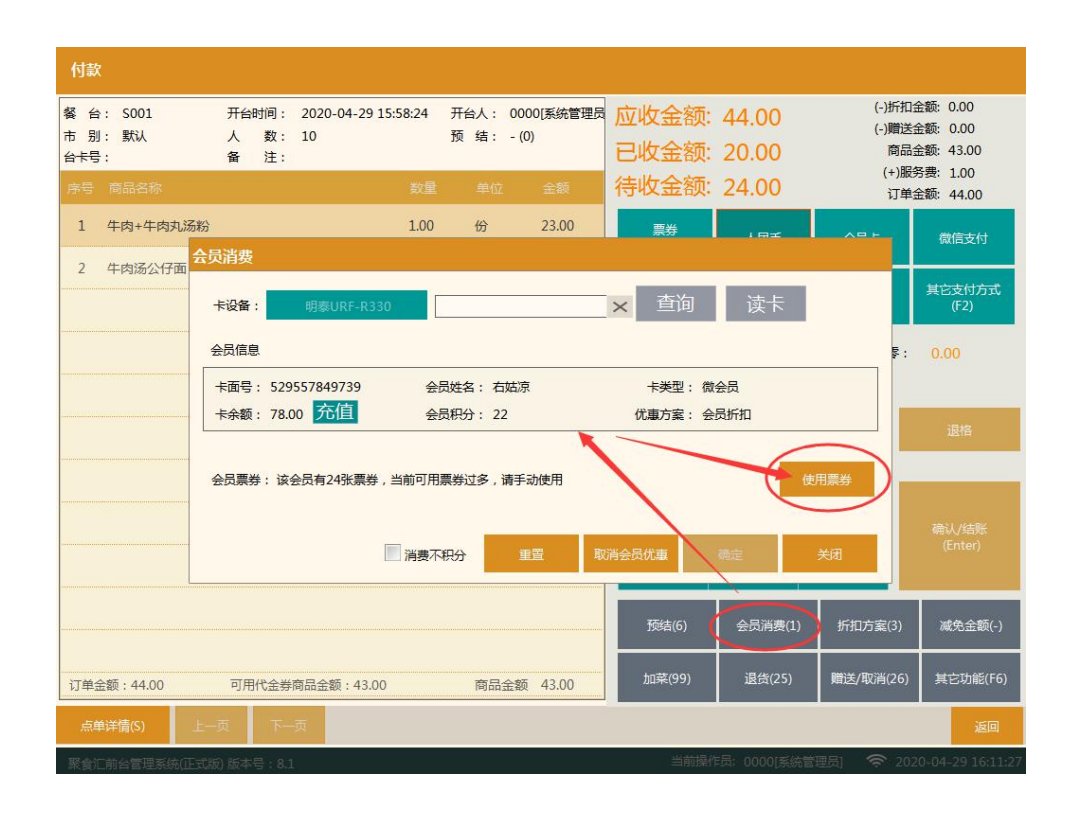

| 付款                                        |                       |                           |             |                     |                     |               |                              |                                               |
|-------------------------------------------|-----------------------|---------------------------|-------------|---------------------|---------------------|---------------|------------------------------|-----------------------------------------------|
| 餐 台: S001<br>市 别: 默认<br>台 <del>卡</del> 号: | 开台时间:<br>人 数:<br>备 注: | 2020-04-29 15:58:24<br>10 | 开台人:<br>预结: | 0000[系统管理员<br>- (0) | 应收金额:<br>已收金额:      | 44.00<br>0.00 | (-)折扣<br>(-)赠送<br>商品<br>(+)暇 | 金额: 0.00<br>金额: 0.00<br>金额: 43.00<br>条要: 1.00 |
| 序号 商品名称                                   |                       | 数量                        | 单位          | 金额                  | 待收金额:               | 44.00         | 订单金额: 44.00                  |                                               |
| 1 牛肉+牛肉丸汤粉                                |                       | 1.00                      | 份           | 23.00               | 人民币                 | 会员卡           | 微信支付                         | 挂账                                            |
| 2 牛肉汤公仔面                                  |                       | 1.00                      | 份           | 20.00               | 免単                  | 银行卡           | 票券                           | 其它支付方式<br>(F2)                                |
|                                           |                       |                           |             |                     | 人民币: 44.00 找零: 0.00 |               | 0.00                         |                                               |
|                                           |                       |                           |             |                     | 7                   | 8             | 9                            | 退格                                            |
|                                           |                       |                           |             |                     | 4                   | 5             | 6                            |                                               |
|                                           |                       |                           |             |                     | 1                   | 2             | 3                            |                                               |
|                                           |                       |                           |             |                     | 0                   | •             | <del></del>                  | (Litter)                                      |
|                                           |                       |                           |             |                     | 预结(6)               | 会员消费(1)       | 折扣方案(3)                      | 减免金额(-)                                       |
| 订单金额:44.00                                | 可用代金券                 | 商品金额:43.00                | 商品          | 金額 43.00            | 加菜(99)              | 退货(25)        | 赠送/取消(26)                    | 其它功能(F6)                                      |
| 点单详情(S) 上一                                | 页 下-                  | -д                        |             |                     |                     |               |                              | 返回                                            |
| 聚合订前台管理系统(正式)5                            | 前版本是 8                | 1                         |             |                     | 当前操作                | F员: 0000I系统管  | (理局) 🛜 20)                   | 20-04-29 16:12:26                             |

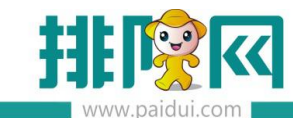

| 餐 台: S001 TANNA, 2020 04 20 15 50 24 TAL, 0000/医体管原目 古山上 入交。 11 00<br>市 别: 默认                                          | (-)折扣金额: 0.00<br>)送金额: 0.00 |
|----------------------------------------------------------------------------------------------------|-----------------------------|
| 台卡号:<br>序号 隔晶名称                                                                                                    | )服务费: 1.00<br>J单全额: 44.00   |
| 1         牛肉+牛肉丸:         1000         1 湯悪水粉分           2         生肉冬八石面         44.00         支付密码:         1 備认     | 挂账                          |
| ₩分支付: 22 积分可兑换 10.00 元 兑换使用                                                                                            | 其它支付方式<br>(F2)              |
| 卡面号:529557849739         会员姓名:右炕凉         卡英型:截会员           +未希報:78.00         70/目         会员积分:22         (煤車方案:会员折扣 | <b>≩: 0.00</b>              |
| 会员票券:该会员有24张票券,当前可用票券过多,请手动使用 💟 付款自动使用                                                                                 | 退格                          |
|                                                                                                    |                             |
|                                                                                                    | 确认/结账<br>(Enter)            |
|                                                                                                    | 3) 减免金额(-)                  |
| び単金额: 44.00 <b>進一页</b> 付款金额: 0.00 退款 关闭                                                                                | ?6) 其它功能(F6)                |
| 点单详情(S) 上一页 下一页                                                                                                    | 返日                          |
| 聚食汇前台管理系统(正式版)版本号:8.1 当前操作员:0000(系统管理员)                                                                                | 2020-04-29 16:12:46         |

#### 5.6 客人手上 10 张以内票券系统可自动核销(第三方平台-参数设置-系统自动推

#### 荐票券应用)

勾选这个设置后,客人买单时会自动使用票券。(前台与扫码都会自动使用)

#### 需满足下面 3 个条件

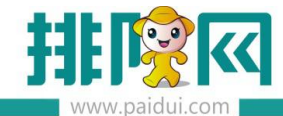

客人手机上的券与券不能互斥(可同时使用)

#### 客人手上的券数量总数不超过 10 张

#### 客人手上的券可与会员优惠、特价同享

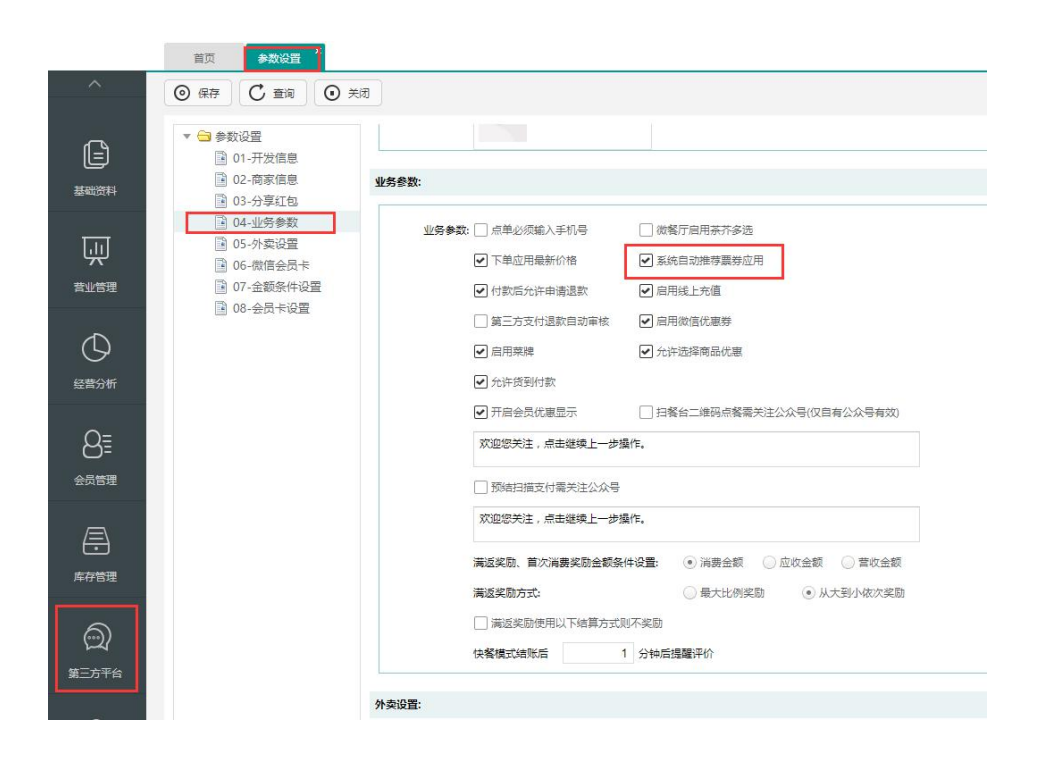